<complex-block><complex-block><complex-block>

Type in email address and your password, or click on SignUP – fill in the information requested as shown below. Check the box for I agree to the Blackboard Connect User Agreement.

|                                                                        | Delaw                                                                                                    | are Notification Services - Internet Explorer                             |                                                                                                    | ×                                          |
|------------------------------------------------------------------------|----------------------------------------------------------------------------------------------------|---------------------------------------------------------------------------|----------------------------------------------------------------------------------------------------|--------------------------------------------|
| (-) Intps://devoluticationservices.bbcportal.com/                      | 🔎 - 🗟 Ø 🧭 Delaware Notification Servi ×                                                                         |                                                                           |                                                                                                    | <b>↑</b> ★ ©                               |
| File Edit View Favorites Tools Help                                    |                                                                                                    |                                                                           |                                                                                                    | × 🖣 •                                      |
| 🎪 🔢 eSecurity Enterprise Sign-in 🎱 Service Now Sign-In Page 📊 Breaking | News and Opini 📾 Blackboard Connect Sign In 🗿 Comcast 🛲                                                         | r ListServ Admin Login 😑 Premier Dell.com - Login 🧐 State of Delaware - f | DelaW 🗿 Streaming from WKAR at TN TechNet Plus 🗃 The Root 🗿 Wi                                                                                                    | th Slice Gallery 👻 🗃 BlackBord Connect 5 🥂 |
|                                                                        | ))                                                                                                    |                                                                           |                                                                                                    |                                            |
|                                                                        |                                                                                                    |                                                                           |                                                                                                    |                                            |
|                                                                        |                                                                                                    |                                                                           |                                                                                                    |                                            |
|                                                                        |                                                                                                    |                                                                           |                                                                                                    |                                            |
|                                                                        | State of Delaware                                                                                               |                                                                           |                                                                                                    |                                            |
|                                                                        | DELAWARE GOV                                                                                                    |                                                                           |                                                                                                    |                                            |
|                                                                        | Welcome to the Delaware Notification<br>Service website. This service will allow                                |                                                                           |                                                                                                    |                                            |
|                                                                        | updates provided by Delaware                                                                                    | Your First Name: First                                                    |                                                                                                    |                                            |
|                                                                        | agencies and government entities via                                                                            | Your Last Name: Last                                                      |                                                                                                    |                                            |
|                                                                        |                                                                                                    | and share a second                                                        |                                                                                                    |                                            |
|                                                                        | simply create a notification profile that                                                                       | Tour Litture mygstate.de.us                                               |                                                                                                    |                                            |
|                                                                        | includes your selection of the type of                                                                          | Choose a Password                                                         |                                                                                                    |                                            |
|                                                                        | Information submitted by all                                                                                    | Confirm Password                                                          |                                                                                                    |                                            |
|                                                                        | subscribers is protected under                                                                                  | - Large to be Blackboard (                                                | onnect User Agreement.                                                                                                    |                                            |
|                                                                        | Delaware Statute. Click here to read a                                                                          | which includes my consent to<br>select in the site, as well as            | a receive the messages I<br>the use of cookies in                                                                                                    |                                            |
|                                                                        | Copy of the State a privacy poincy.                                                                             | connection with operating the<br>the use of coolean is available          | s site. Noce information on<br>In at the Diackboard                                                                                                    |                                            |
|                                                                        | including at least 1 uppercase, 1 lower case letter                                                             | Privacy Center<br>All Fields Required                                     |                                                                                                    |                                            |
|                                                                        | the same as the user name. Please do not include                                                                |                                                                           |                                                                                                    |                                            |
|                                                                        | dashes when adding phone numbers to your<br>Elackboard Connect profile.                                         |                                                                           | and the second second sec |                                            |
|                                                                        | You can access your portal account                                                                              | 🖨 Go back                                                                 | Continue                                                                                                    |                                            |
|                                                                        | from your Smartphone. Download the                                                                              |                                                                           |                                                                                                    |                                            |
|                                                                        | app at IOS or Android.                                                                                          |                                                                           |                                                                                                    |                                            |
|                                                                        | Disclaimer                                                                                                    |                                                                           |                                                                                                    |                                            |
|                                                                        | Delaware's State Privacy Policy                                                                                 |                                                                           |                                                                                                    |                                            |
|                                                                        | Delaware Notifications Subscriber Guide                                                                         |                                                                           |                                                                                                    |                                            |
|                                                                        |                                                                                                    |                                                                           |                                                                                                    |                                            |
|                                                                        |                                                                                                    |                                                                           |                                                                                                    |                                            |
|                                                                        |                                                                                                    |                                                                           |                                                                                                    |                                            |
|                                                                        |                                                                                                    |                                                                           |                                                                                                    |                                            |
|                                                                        |                                                                                                    |                                                                           |                                                                                                    |                                            |
|                                                                        |                                                                                                    |                                                                           |                                                                                                    |                                            |
|                                                                        |                                                                                                    |                                                                           |                                                                                                    |                                            |
|                                                                        |                                                                                                    |                                                                           |                                                                                                    |                                            |
|                                                                        | Bb Privacy Policy Contact Site Administrator                                                                    |                                                                           |                                                                                                    |                                            |
|                                                                        | A president of the second second second second second second second second second second second second second s |                                                                           |                                                                                                    |                                            |

Start your web browser and go to: https://denotificationservices.bbcportal.com/

Once you have created your account, click on the Go Back link to go to the logon page.

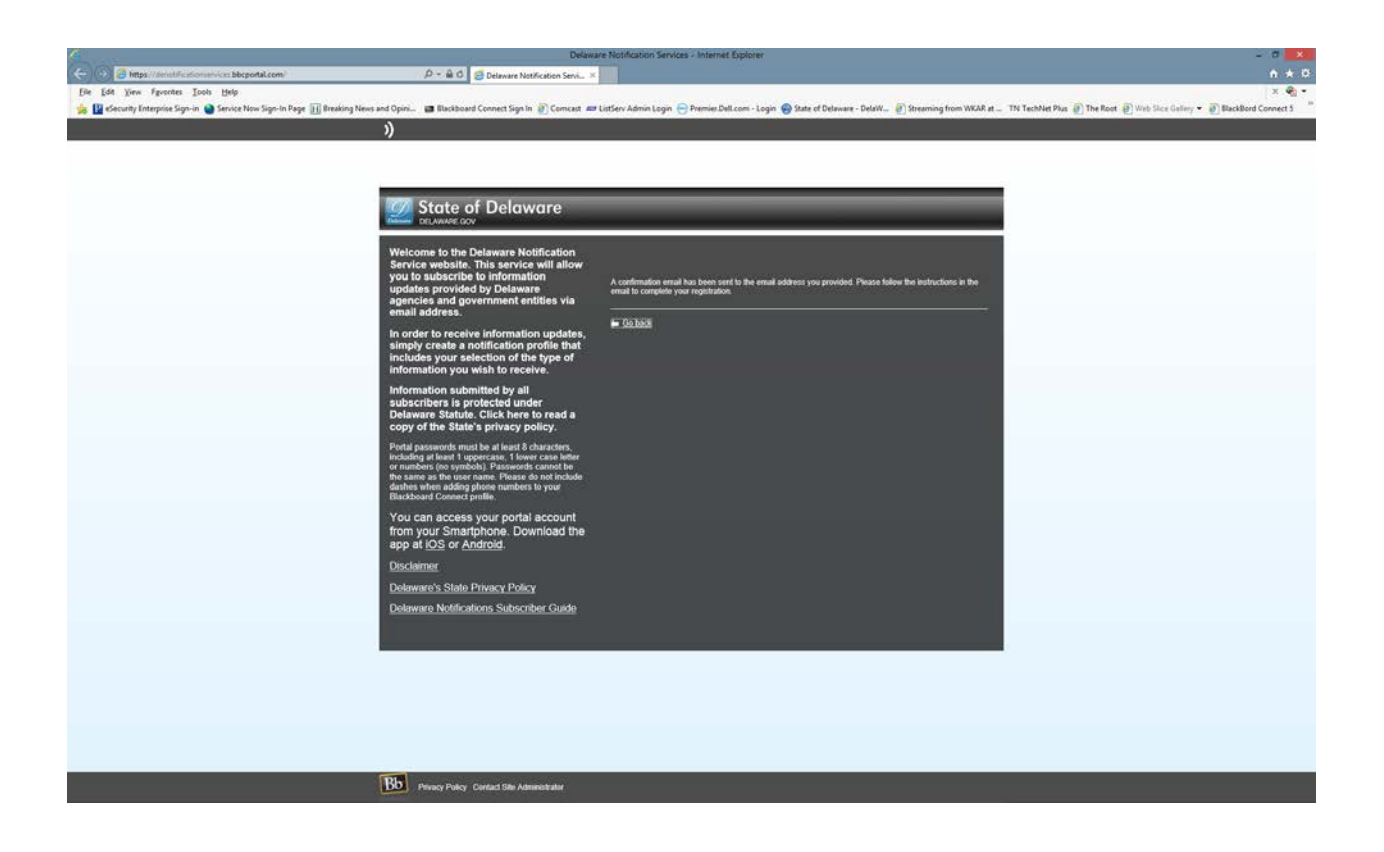

Enter the logon credentials you just created in the previous step.

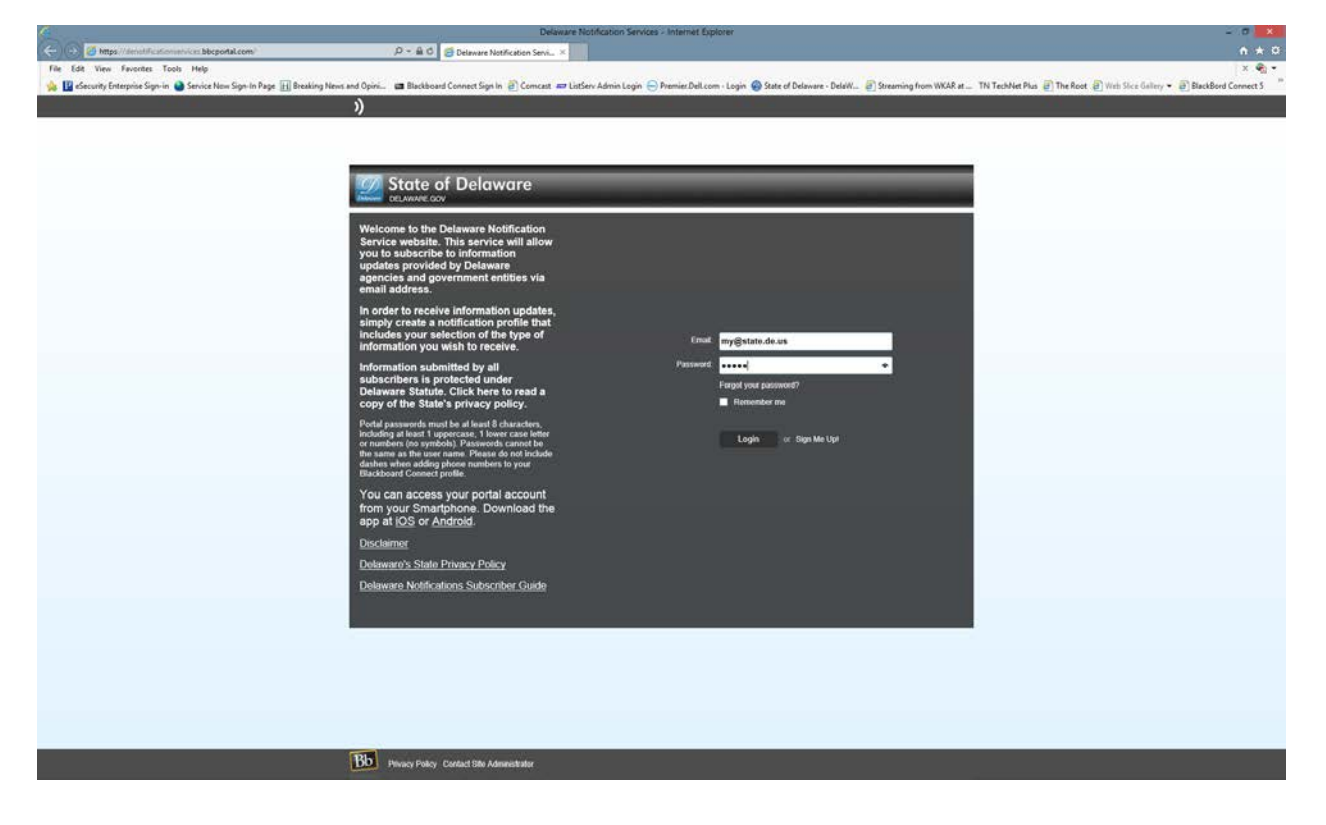

This is a sample of the email you will receive from Blackboard connect:

Greetings Name,

Thank you for registering for a Blackboard Connect user account. To activate your new account, simply follow the link below:

https://denotificationservices.bbcportal.com/Activation/ConfirmationCode?code =3925c1f6-be17-40e7-a81d-788178157a59

Thanks, Blackboard Connect

You will now need to answer three questions that are challenge questions if you forget your logon info.

| A Delaware Notification Services - Sign Up Confirmed - Internet Explorer                                                                                                    | = // J = X                                                |
|----------------------------------------------------------------------------------------------------|-----------------------------------------------------------|
| 🗢 😥 🕼 https://dentalfunctionalrives/Bergotal.com/Attivition/Success/Color/25/19/64/ A 🕹 🖉 Delaware Net/Exclation Service. 🔯 (2) New Emails (28/14/11/64/c. 🕱 28/14/11/64/c. 🛪                                                 | ń 🛧 0                                                     |
| Ele Est june Apostes Loois Help                                                                                                    | x 🗣 •                                                     |
| 👷 📴 effecurity Enterprise Sign-in 🍘 Service New Sign-In Page 📊 Braking News and Opini 🗃 Blackboard Connect Sign In 👔 Connext. 🛲 ListServ Admin Login 💬 Premier/Del.Login 💮 State of Delaware - Delaw 🗿 Streaming from WKAR et | s 🗑 The Root 🗑 Web Sice Gallery 👻 🗿 BlackBord Connect 5 🥂 |
|                                                                                                    |                                                           |
| "                                                                                                    |                                                           |
|                                                                                                    |                                                           |
|                                                                                                    |                                                           |
|                                                                                                    |                                                           |
| 777 State of Delaware                                                                                                    |                                                           |
| DELANAGE GOV                                                                                                    |                                                           |
|                                                                                                    |                                                           |
| Answer Security Questions                                                                                                    |                                                           |
| In you noted to reser your partowing, you will be asked the security questions you seect and required to answer them conscipy.                                                                                                |                                                           |
| Security Question 1:                                                                                                    |                                                           |
| what cay were you don't in the                                                                                                    |                                                           |
|                                                                                                    |                                                           |
| Security Question 2:                                                                                                    |                                                           |
| What street did you grow up on?                                                                                                    |                                                           |
|                                                                                                    |                                                           |
|                                                                                                    |                                                           |
| Security Question 3:                                                                                                    |                                                           |
| What was your childhood nickname?                                                                                                    |                                                           |
|                                                                                                    |                                                           |
|                                                                                                    |                                                           |
|                                                                                                    |                                                           |
| Chitr Save                                                                                                    |                                                           |
|                                                                                                    |                                                           |
|                                                                                                    |                                                           |
|                                                                                                    |                                                           |
|                                                                                                    |                                                           |
|                                                                                                    |                                                           |
|                                                                                                    |                                                           |
|                                                                                                    |                                                           |
|                                                                                                    |                                                           |
|                                                                                                    |                                                           |
|                                                                                                    |                                                           |
|                                                                                                    |                                                           |
|                                                                                                    |                                                           |
|                                                                                                    |                                                           |
|                                                                                                    |                                                           |
|                                                                                                    |                                                           |
|                                                                                                    |                                                           |
|                                                                                                    |                                                           |
| Bb Privacy Parker, Cantad Sile Administrator                                                                                                    |                                                           |
|                                                                                                    |                                                           |

You may now logon to Blackboard connect.

| 4                                                                 | Delaware Notification Services - Sign Up Confirmed - Internet Explorer                                                                                    | 200 ×                                                                           |
|-------------------------------------------------------------------|----------------------------------------------------------------------------------------------------|---------------------------------------------------------------------------------|
| 🔶 🕞 🖉 https://devoluticationservices.bbcportal.com/Activation/Soc | ccesificades (NSC16-bell, 🖉 + 🏦 🖞 🔯 (32) New Enable) XFRITY by C 🗱 XFRITY Connect: Blackboard 😂 Delaware Netification Servi × 🥝 Sign-In Page              | n * 0                                                                           |
| File Edit View Favorites Tools Help                               | alien News and Oning an Blackboard Connect Size in 🔊 Connect 🛲 Littlers Admin Loop 💭 Premier Del.com - Loop 🚳 State of Delaware - Deletter, 🔊 Streaming f | om WKAR atTN TechNet Plus 🖉 The Root 🖉 Web Size Gallery 👻 🖉 BlackBard Connect 5 |
|                                                                   | ))                                                                                                    |                                                                                 |
|                                                                   | 1                                                                                                    |                                                                                 |
|                                                                   |                                                                                                    |                                                                                 |
|                                                                   | 777 State of Delevers                                                                                                    |                                                                                 |
|                                                                   |                                                                                                    |                                                                                 |
|                                                                   | Construitations was account has been activited. You may have been                                                                                         |                                                                                 |
|                                                                   |                                                                                                    |                                                                                 |
|                                                                   | Login                                                                                                    |                                                                                 |
|                                                                   |                                                                                                    |                                                                                 |
|                                                                   |                                                                                                    |                                                                                 |
|                                                                   |                                                                                                    |                                                                                 |
|                                                                   |                                                                                                    |                                                                                 |
|                                                                   |                                                                                                    |                                                                                 |
|                                                                   |                                                                                                    |                                                                                 |
|                                                                   |                                                                                                    |                                                                                 |
|                                                                   |                                                                                                    |                                                                                 |
|                                                                   |                                                                                                    |                                                                                 |
|                                                                   |                                                                                                    |                                                                                 |
|                                                                   |                                                                                                    |                                                                                 |
|                                                                   |                                                                                                    |                                                                                 |
|                                                                   |                                                                                                    |                                                                                 |
|                                                                   |                                                                                                    |                                                                                 |
|                                                                   |                                                                                                    |                                                                                 |
|                                                                   |                                                                                                    |                                                                                 |
|                                                                   |                                                                                                    |                                                                                 |
|                                                                   |                                                                                                    |                                                                                 |
|                                                                   |                                                                                                    |                                                                                 |
|                                                                   |                                                                                                    |                                                                                 |
|                                                                   | Bb Physicy Policy Contact Site Administrator                                                                                                    |                                                                                 |
|                                                                   |                                                                                                    |                                                                                 |

Enter your logon credentials previously created.

| Edit View Favorites Tools Help                                        |                                                                                                    | Comment records of parts             | a squarrage                      | ×                                                                  |
|-----------------------------------------------------------------------|----------------------------------------------------------------------------------------------------|--------------------------------------|----------------------------------|--------------------------------------------------------------------|
| eSecurity Enterprise Sign-in 🎱 Service Now Sign-In Page 🔣 Breaking Nr | ns and Opini 📾 Blackboard Connect Sign In 🗃 Comcast 🛲 ListServ Admin Login 😑 Premier.              | Dell.com - Login 🚱 State of Delaware | - DelaW @ Streaming from WKAR at | TN TechNet Plus @ The Root @ Web Sice Gallery - @ BlackBord Conner |
|                                                                       | 2)                                                                                                 |                                      |                                  |                                                                    |
|                                                                       | · · · · ·                                                                                          |                                      |                                  |                                                                    |
|                                                                       |                                                                                                    |                                      |                                  |                                                                    |
|                                                                       |                                                                                                    |                                      |                                  |                                                                    |
|                                                                       | W State of Delaware                                                                                | _                                    |                                  |                                                                    |
|                                                                       | State of Delaware                                                                                  |                                      |                                  |                                                                    |
|                                                                       |                                                                                                    |                                      |                                  |                                                                    |
|                                                                       | Welcome to the Delaware Notification                                                               |                                      |                                  |                                                                    |
|                                                                       | you to subscribe to information                                                                    |                                      |                                  |                                                                    |
|                                                                       | updates provided by Delaware                                                                       |                                      |                                  |                                                                    |
|                                                                       | email address.                                                                                     |                                      |                                  |                                                                    |
|                                                                       | In order to receive information updates.                                                           |                                      |                                  |                                                                    |
|                                                                       | simply create a notification profile that                                                          |                                      |                                  |                                                                    |
|                                                                       | includes your selection or the type or<br>information you wish to receive.                         | Enat                                 |                                  |                                                                    |
|                                                                       | Information submitted by all                                                                       | sword                                |                                  |                                                                    |
|                                                                       | subscribers is protected under                                                                     | Fergel your password?                |                                  |                                                                    |
|                                                                       | Delaware Statute. Click here to read a<br>copy of the State's privacy policy.                      | Remember me                          |                                  |                                                                    |
|                                                                       | Quality assessments around have all hourses \$ advanced and                                        |                                      |                                  |                                                                    |
|                                                                       | Including at least 1 uppercase, 1 lower case letter<br>or numbers (no sumbold). Research cannot be | Login or Sign Me                     | Upl                              |                                                                    |
|                                                                       | the same as the user name. Please do not include                                                   |                                      |                                  |                                                                    |
|                                                                       | dashes when adding phose numbers to your<br>Blackboard Connect profile.                            |                                      |                                  |                                                                    |
|                                                                       | You can access your portal account                                                                 |                                      |                                  |                                                                    |
|                                                                       | from your Smartphone. Download the                                                                 |                                      |                                  |                                                                    |
|                                                                       | app at IOS or Android.                                                                             |                                      |                                  |                                                                    |
|                                                                       | Disclaimer                                                                                         |                                      |                                  |                                                                    |
|                                                                       | Delaware's State Privacy Policy                                                                    |                                      |                                  |                                                                    |
|                                                                       | Delaware Notifications Subscriber Guide                                                            |                                      |                                  |                                                                    |
|                                                                       |                                                                                                    |                                      |                                  |                                                                    |
|                                                                       |                                                                                                    |                                      |                                  |                                                                    |
|                                                                       |                                                                                                    |                                      |                                  |                                                                    |
|                                                                       |                                                                                                    |                                      |                                  |                                                                    |
|                                                                       |                                                                                                    |                                      |                                  |                                                                    |
|                                                                       |                                                                                                    |                                      |                                  |                                                                    |
|                                                                       |                                                                                                    |                                      |                                  |                                                                    |
|                                                                       |                                                                                                    |                                      |                                  |                                                                    |
|                                                                       |                                                                                                    |                                      |                                  |                                                                    |
|                                                                       | BD Privacy Policy Contact Site Administrator                                                       |                                      |                                  |                                                                    |

You will now be asked some questions about yourself:

| <u> </u>                                                    | Delay                                                                          | ware Notification Services - Internet Ex                                                 | splorer                                   |                        | 0 🗙                                                       |
|-------------------------------------------------------------|--------------------------------------------------------------------------------|------------------------------------------------------------------------------------------|-------------------------------------------|------------------------|-----------------------------------------------------------|
| Contents/Weind Reationservice: bbcportal.com/Contents/Weind | D - A C 🔯 (32) New Emails   XFINITY by C                                       | 📖 💐 XFINITY Connect: Blackboard 🗧                                                        | Delaware Notification Servi × 🌆 Sig       | an-In Page             | n + 0                                                     |
| Ele Edit View Favorites Tools Help                          | Bulland Count Scale Count                                                      | Tintin Administration On Descrite Dalla                                                  | an . Lasia 🙆 State of Delauras . Delaili  | Character from WVAP of | X .                                                       |
| ))                                                          | La Baccoord Connect again El Connecto                                          | 🖉 Lattery Admin Login 🥁 Premer Perce                                                     | om i Login 👹 Stitt o Deavare - Deava.     | Steaming from Whee a   | C The Root (C Will Sice Gallery - C Description Connect ) |
|                                                             |                                                                                |                                                                                          |                                           | Sifting Theory and     |                                                           |
|                                                             |                                                                                |                                                                                          |                                           |                        |                                                           |
|                                                             | Contract Data                                                                  |                                                                                          |                                           |                        |                                                           |
|                                                             | State of Delaware                                                              |                                                                                          |                                           |                        |                                                           |
|                                                             | Tell Us About<br>Yourself                                                      | Set Your<br>Subscriptions                                                                | Set Your<br>Preferences                   |                        |                                                           |
| Con                                                         | fact info                                                                      |                                                                                          |                                           |                        |                                                           |
| Sub                                                         | scription                                                                      |                                                                                          |                                           |                        |                                                           |
|                                                             | Let us know how you would like to be<br>Then, go to Subscriptions to select th | e reached. You may provide up to 10 phone<br>he notifications you would like to receive. | e numbers, 10 email addresses, and 5 addr | restes.                |                                                           |
|                                                             | Add                                                                            |                                                                                          | Add D                                     |                        |                                                           |
|                                                             | (New 12                                                                        | "Billy                                                                                   |                                           |                        |                                                           |
|                                                             | E-mail Address                                                                 |                                                                                          |                                           |                        |                                                           |
|                                                             |                                                                                |                                                                                          |                                           |                        |                                                           |
|                                                             | Language Prefere                                                               | nces 0                                                                                   |                                           |                        |                                                           |
|                                                             | English 👻                                                                      | Save                                                                                     |                                           |                        |                                                           |
|                                                             |                                                                                |                                                                                          |                                           |                        |                                                           |
|                                                             |                                                                                |                                                                                          |                                           |                        |                                                           |
|                                                             |                                                                                |                                                                                          |                                           |                        |                                                           |
|                                                             |                                                                                |                                                                                          |                                           |                        |                                                           |
|                                                             |                                                                                |                                                                                          |                                           |                        |                                                           |
|                                                             |                                                                                |                                                                                          |                                           |                        |                                                           |
|                                                             |                                                                                |                                                                                          |                                           |                        |                                                           |
|                                                             |                                                                                |                                                                                          |                                           | Next                   |                                                           |
|                                                             |                                                                                |                                                                                          | _                                         |                        |                                                           |
|                                                             |                                                                                |                                                                                          |                                           |                        |                                                           |
|                                                             |                                                                                |                                                                                          |                                           |                        |                                                           |
|                                                             | in succession and                                                              |                                                                                          |                                           |                        |                                                           |
|                                                             | Physicy Policy Coldad time indeventional and                                   |                                                                                          |                                           |                        |                                                           |

Please fill in the form/blanks as requested.

| 6                                                                                                    | Delaware Notification Services - Internet Explorer                                                                                                    | 0 <mark>X</mark>                                       |
|----------------------------------------------------------------------------------------------------|----------------------------------------------------------------------------------------------------|--------------------------------------------------------|
| C                                                                                                    | 🔎 - 📾 🔿 🔯 (2) New Emails ) XFMTY by C., 💥 XFMTY Connect: Blackboard 🛃 Delaware Netification Servi × 🧭 Sign-In Page                                                                                             | • ★ ¤                                                  |
| file fåt View Fgvorites Iools Help                                                                                                    |                                                                                                    | × 🗞 -                                                  |
| 🍁 🕎 eSecurity Enterprise Sign-in 🌑 Service New Sign-In Page 📊 Breaking News and Opini                                                                                                    | 📾 Blackboard Connect Sign In 🗿 Comcast 🛲 ListServ Admin Login 😑 Premier Del.com - Login 🌚 State of Delaware - DelaW 🗿 Streaming from WKAR at TN TechNet Plus 🗃 T                                               | he Root 🗿 With Slice Gallery 👻 🗿 BlackBord Connect 5 🦷 |
| ))                                                                                                    |                                                                                                    |                                                        |
|                                                                                                    |                                                                                                    |                                                        |
|                                                                                                    |                                                                                                    |                                                        |
|                                                                                                    |                                                                                                    |                                                        |
| S                                                                                                    | State of Delaware                                                                                                    |                                                        |
| a second second s |                                                                                                    |                                                        |
|                                                                                                    | Tell Us About Set Your Set Your                                                                                                    |                                                        |
| Contact                                                                                                    | Yourself Subscriptions Preferences                                                                                                    |                                                        |
|                                                                                                    | 0 3                                                                                                    |                                                        |
| Subscri                                                                                                    | ption                                                                                                    |                                                        |
|                                                                                                    | Let us know how you would like to be reached. You may provide up to 10 phone numbers, 10 email addresses, and 5 addresses.<br>Then, go to Subscriptions to select the notifications you would like to receive. |                                                        |
|                                                                                                    |                                                                                                    |                                                        |
|                                                                                                    | Address and Email (2) Phone 🔒                                                                                                    |                                                        |
|                                                                                                    |                                                                                                    |                                                        |
|                                                                                                    | Liter County                                                                                                    |                                                        |
|                                                                                                    | Home Tunited States                                                                                                    |                                                        |
|                                                                                                    |                                                                                                    |                                                        |
|                                                                                                    | Live 2                                                                                                    |                                                        |
|                                                                                                    |                                                                                                    |                                                        |
|                                                                                                    | 1 Chr.                                                                                                    |                                                        |
|                                                                                                    | Courty                                                                                                    |                                                        |
|                                                                                                    |                                                                                                    |                                                        |
|                                                                                                    | Tone T2p Coxe                                                                                                    |                                                        |
|                                                                                                    | An " indicates a required field.                                                                                                    |                                                        |
|                                                                                                    |                                                                                                    |                                                        |
|                                                                                                    | Cancel Ned                                                                                                    |                                                        |
|                                                                                                    |                                                                                                    |                                                        |
|                                                                                                    | my@state.de.us<br>E-mail Address                                                                                                    |                                                        |
|                                                                                                    |                                                                                                    |                                                        |
|                                                                                                    | The second second second second second second second second second second second second second second second s                                                                                                 |                                                        |
|                                                                                                    | Language Preferences 0                                                                                                    |                                                        |
|                                                                                                    | English * Save                                                                                                    |                                                        |
|                                                                                                    |                                                                                                    |                                                        |
| Bb a                                                                                                    |                                                                                                    |                                                        |
| Charles and                                                                                                    |                                                                                                    | i i i i i i i i i i i i i i i i i i i                  |

You will be asked to provide your email address.

|                                                                                                    | Delaware No                                                                                  | tification Services - Internet Explorer                                          | - (1)                                                | - 0 💌                                                                           |
|----------------------------------------------------------------------------------------------------|----------------------------------------------------------------------------------------------|----------------------------------------------------------------------------------|------------------------------------------------------|---------------------------------------------------------------------------------|
| Contents and the second second | D - 8 C 🚺 (32) New Emails   XF00TV by C 💥                                                    | (FINITY Connect: Blackboard 🧯 Delaw                                              | are Notification Servi × 💁 Sign In Page              | n * 0                                                                           |
| File Edit View Favorites Tools Help                                                                                                    |                                                                                              | 0.00 million in                                                                  |                                                      | X 🍕 •                                                                           |
| a Elecurity Enterprise Sign-in 🔮 Service New Sign-In Page 🔠 Breaking News and Op                                                                                                    | ini 🖬 Blackboard Connect Sign In g Comcast 😅 ListSe                                          | rv Admin Login 😁 Premier Dell.com - Log                                          | gin 🚱 State of Delaware - Delaw 🧃 Streaming from WKA | Lat TN TechNet Plus (2) The Root (2) Web Sice Collery • (2) Blackbord Connect S |
|                                                                                                    |                                                                                              |                                                                                  | Addenia Controller                                   | 21.6                                                                            |
|                                                                                                    |                                                                                              |                                                                                  |                                                      |                                                                                 |
|                                                                                                    |                                                                                              |                                                                                  |                                                      |                                                                                 |
|                                                                                                    | State of Delaware                                                                            |                                                                                  |                                                      |                                                                                 |
|                                                                                                    | - DELANDER -                                                                                 |                                                                                  |                                                      |                                                                                 |
|                                                                                                    | Tell Us About<br>Yourself                                                                    | Set Your<br>Subscriptions                                                        | Set Your<br>Preferences                              |                                                                                 |
| C                                                                                                    | Intact Info                                                                                  | Cussenprons                                                                      | Treferences                                          |                                                                                 |
|                                                                                                    | loscription U                                                                                |                                                                                  | 3                                                    |                                                                                 |
|                                                                                                    | Let us know how you would like to be reache<br>Then on in Suferciptions in select the polity | d. You may provide up to 10 phone number<br>aligners was wranted like to receive | n, 10 email addresses, and 5 addresses.              |                                                                                 |
|                                                                                                    |                                                                                              |                                                                                  |                                                      |                                                                                 |
|                                                                                                    | Address                                                                                      | Email                                                                            | Acc Phone                                            |                                                                                 |
|                                                                                                    | E mult Address                                                                               |                                                                                  |                                                      |                                                                                 |
|                                                                                                    | Citizal Advances                                                                             |                                                                                  |                                                      |                                                                                 |
|                                                                                                    |                                                                                              |                                                                                  |                                                      |                                                                                 |
|                                                                                                    |                                                                                              |                                                                                  | Cancel                                               |                                                                                 |
|                                                                                                    | mv@state.de.us                                                                               |                                                                                  |                                                      |                                                                                 |
|                                                                                                    | bind E-mail Address                                                                          |                                                                                  |                                                      |                                                                                 |
|                                                                                                    |                                                                                              |                                                                                  |                                                      |                                                                                 |
|                                                                                                    | Language Preferences                                                                         | 3 0                                                                              |                                                      |                                                                                 |
|                                                                                                    | English - Save                                                                               |                                                                                  |                                                      |                                                                                 |
|                                                                                                    |                                                                                              |                                                                                  |                                                      |                                                                                 |
|                                                                                                    |                                                                                              |                                                                                  |                                                      |                                                                                 |
|                                                                                                    |                                                                                              |                                                                                  |                                                      |                                                                                 |
|                                                                                                    |                                                                                              |                                                                                  |                                                      |                                                                                 |
|                                                                                                    |                                                                                              |                                                                                  | Net                                                  |                                                                                 |
|                                                                                                    |                                                                                              |                                                                                  |                                                      |                                                                                 |
|                                                                                                    |                                                                                              |                                                                                  |                                                      |                                                                                 |
|                                                                                                    |                                                                                              |                                                                                  |                                                      |                                                                                 |
| B                                                                                                    | Privacy Policy Contact Sile Administrator                                                    |                                                                                  |                                                      |                                                                                 |

Some items are optional – you may enter as many email addresses as desired for notification.

| 6                                                                          | Delaware Notification Services - Internet Explorer                                                                                                    | - 0 ×                |
|----------------------------------------------------------------------------|----------------------------------------------------------------------------------------------------|----------------------|
| (a) (a) https://denotificationum/contableportal.com/Contacts/Woard         | 🔎 🗧 🖞 🚺 (32) New Emails ) XFI/6TV by C. 🗶 XFI/6TV Connect: Blackboard 🖉 Delaware Notification Servi 🛪 🖉 Sign-In Pag                                                                                            | • * •                |
| Ele Edit View Fgvorites Iools Help                                         |                                                                                                    | x 🍕 •                |
| 🎪 🔢 eSecurity Enterprise Sign-in 🧕 Service New Sign-In Page 📊 Breaking New | s and Opini 🗰 Blackboard Connect Sign In 🗿 Comcast. 🛲 ListServ Admin Login 😑 Premier Dell.com - Login 🚳 State of Delaware - DelaW 🗿 St                                                                         | earning from WKAR at |
|                                                                            | )                                                                                                    | nne hol hutter 🛛     |
|                                                                            |                                                                                                    |                      |
|                                                                            |                                                                                                    |                      |
|                                                                            | WW State of Deleverate                                                                                                    |                      |
|                                                                            | state of Delaware                                                                                                    |                      |
|                                                                            | Tell Us About Set Your Set Your                                                                                                    |                      |
|                                                                            | Yourself Subscriptions Preferences                                                                                                    |                      |
|                                                                            | Contact info                                                                                                    |                      |
|                                                                            | Subscription                                                                                                    |                      |
|                                                                            | Let us know how you would like to be reached. You may provide up to 10 phone numbers, 10 email addresses, and 5 addresses.<br>Then, pt to Subscriptions to select the notifications you would like to receive. |                      |
|                                                                            |                                                                                                    |                      |
|                                                                            | Address                                                                                                    |                      |
|                                                                            |                                                                                                    |                      |
|                                                                            | Country Phone Number Extension                                                                                                    |                      |
|                                                                            | Libel                                                                                                    |                      |
|                                                                            | Home 1 Voice Test ITT                                                                                                    |                      |
|                                                                            |                                                                                                    |                      |
|                                                                            | Cancel                                                                                                    |                      |
|                                                                            |                                                                                                    |                      |
|                                                                            | my@state.de.us                                                                                                    |                      |
|                                                                            |                                                                                                    |                      |
|                                                                            |                                                                                                    |                      |
|                                                                            | Language Preferences 0                                                                                                    |                      |
|                                                                            | English V Save                                                                                                    |                      |
|                                                                            |                                                                                                    |                      |
|                                                                            |                                                                                                    |                      |
|                                                                            | Next                                                                                                    |                      |
|                                                                            |                                                                                                    |                      |
|                                                                            |                                                                                                    |                      |
|                                                                            |                                                                                                    |                      |
|                                                                            |                                                                                                    |                      |
|                                                                            | DATE: Presidy Public Conduct tills Administrator                                                                                                    |                      |
|                                                                            |                                                                                                    |                      |

You can pick the alert(s) desired for notification in the method(s) chosen previously.

|                                                                                         | Delawar                                                                                                    | re Notification Services - Internet Explorer  |                                                 |          |
|-----------------------------------------------------------------------------------------|----------------------------------------------------------------------------------------------------|-----------------------------------------------|-------------------------------------------------|----------|
| 🗢 🕼 🧭 https://devol/Feationartyless.bbcportal.com/Centacts/Weard 🖉                      | - 🗟 O 🚺 (32) New Emails   XFINITY by C                                                                                                    | 💥 XFINTY Connect: Blackboard 🤮 Delaw          | ire Notification Servi × 🍰 Sign-In Page         | • * •    |
| file fåt jörn fyrantes Jools Help                                                       |                                                                                                    | 1 m                                           |                                                 | × 🖣 •    |
| 🎭 🕎 eSecurity Enterprise Sign-in 🎱 Service Now Sign-In Page 📊 Breaking News and Opini 📾 | Blackboard Connect Sign In 🗿 Comcast 🛲 I                                                                                                    | ListServ Admin Login 😑 Premier.Dell.com - Log | in 🚱 State of Delaware - DelaW 🗿 Streaming from | NKAR at  |
| ))<br>)                                                                                 | Tell Us About<br>Yourself                                                                                                    | Set Your<br>Subscriptions                     | Set Your<br>Preferences                         | Andrew V |
|                                                                                         | 0                                                                                                    |                                               | - 3                                             | _        |
| star star                                                                               | Check the box next to each notification yo                                                                                                    | ou would like to receive.                     | _                                               | -        |
| Contact Int                                                                             | CYBER SECURITY NEW     Peace let us about yourself.                                                                                                    | S, ALERTS, AND ADVISORIES                     | _                                               |          |
| Subscripts                                                                              | CS_Cyber Security News, Ale                                                                                                    | rts, and Advisories                           | _                                               |          |
|                                                                                         | I am a  Resident B                                                                                                    | usiness 🕐 Other                               |                                                 |          |
|                                                                                         | DC_DELAWARE CODE     COLE     CODE     CODE | D ANNOUNCEMENTS                               |                                                 |          |
|                                                                                         | Please teil us about yourself 🚺<br>I am a 💿 Resident 💿 Bo                                                                                                    | usiness 🔿 Other                               |                                                 |          |
|                                                                                         | SA_Education-News and Ann<br>DUSINESS INDUSTRIES (0)                                                                                                    | ouncements<br>D                               |                                                 |          |
|                                                                                         | 1 am a  Resident                                                                                                    | Business Other                                |                                                 |          |
|                                                                                         | Cufreach                                                                                                    | COLOOF AND DEPARTMENTS                        |                                                 |          |
|                                                                                         | Please tel ut about yourself.                                                                                                    |                                               |                                                 |          |
|                                                                                         | C Energiescy                                                                                                    |                                               |                                                 |          |
|                                                                                         | Contract     Contract      | RTER SCHOOL                                   | _                                               |          |
|                                                                                         | Tam a Resident C                                                                                                    | Business O Other                              |                                                 |          |
|                                                                                         | Outreach     ALL HIGHER EDUCATION IN                                                                                                    | INTITUTIONS                                   |                                                 |          |
|                                                                                         | Tam a                                                                                                    | Business O Other                              |                                                 |          |
|                                                                                         | Cutreach                                                                                                    | WERSITY                                       |                                                 |          |
| Bb Prince                                                                               | DELAWARE TECHNICA                                                                                                    | LAND COMMUNITY COLLEGE - STANTON W            | ILMINGTON CAMPUS                                |          |

Select the CLOSINGS AND DELAYS – STATE OF DELAWARE box.

| ← → C 🕯 🔒 https: | //denotification | services.bbcportal.com/Contacts/Subscriptions                      | 2 🖪 対 | r |
|------------------|------------------|--------------------------------------------------------------------|-------|---|
| ))               |                  |                                                                    | 🖬 Hom | e |
|                  |                  |                                                                    |       |   |
|                  |                  |                                                                    |       |   |
|                  |                  |                                                                    |       |   |
| State of D       | )elaware         |                                                                    |       |   |
|                  |                  |                                                                    |       |   |
| Contact Info     |                  | My Subscriptions Manage Subscriptions                              |       |   |
| Subscriptions    |                  |                                                                    |       |   |
|                  |                  | Check the box next to each notification you would like to receive. |       |   |
|                  |                  | Expand All   Collapse All                                          |       |   |
|                  |                  | CLOSINGS AND DELAYS - STATE OF DELAWARE                            |       |   |
|                  |                  | Please tell us about yourself. 🚺                                   |       |   |
|                  |                  | l am a   Resident  Business  Other                                 |       |   |
|                  |                  | ✓ Closings and Delays - State of Delaware                          |       |   |
|                  |                  | CYBER SECURITY NEWS, ALERTS, AND ADVISORIES                        |       |   |
|                  |                  | Please tell us about yourself.                                     |       |   |
|                  |                  | liama                                                              |       |   |
|                  |                  | CS_Cyber Security News, Alerts, and Advisories                     |       |   |
|                  |                  |                                                                    |       |   |
|                  |                  | Please tell us about yourself.                                     |       |   |
|                  |                  |                                                                    |       |   |
|                  |                  | DC_DELAWARE CODE                                                   |       |   |

| 6                                                                           |                 | Delaware No                                       | otification Services - Intern | et Explorer      | 10                                           |                                                                 | 200 X         |
|-----------------------------------------------------------------------------|-----------------|---------------------------------------------------|-------------------------------|------------------|----------------------------------------------|-----------------------------------------------------------------|---------------|
| 🔄 (5) 🦉 https://devol/Fcationue/vices.bbcportal.com/Contacts/Weave          | ρ.              | 🖴 🖒 🚺 (32) New Emails   XFINITY by C 💥 3          | FINITY Connect: Blackboard    | Delaware 1       | Notification Servi × 🦪 Sign-In Page          |                                                                 |               |
| Bie Edit View Fgvorites Icols Help                                          |                 |                                                   |                               |                  |                                              |                                                                 | x 🖓 •         |
| 🎄 🕎 eSecurity Enterprise Sign-in 🎴 Service Now Sign-In Page 🔣 Breaking News | and Opini 📾 Bla | ickboard Connect Sign In 🗿 Comcast 🛲 ListSe       | rrv Admin Login 😑 Premier I   | NelLcom - Login  | State of Delaware - DelaW 2 Streaming from W | (AR at TN TechNet Plus 🗿 The Root 🗿 Web Sice Gallery 🔹 🗿 BlackB | ord Connect 5 |
|                                                                             | "               |                                                   |                               |                  | ditent 1500                                  | uller 🔻                                                         |               |
|                                                                             |                 |                                                   |                               |                  |                                              |                                                                 |               |
|                                                                             |                 |                                                   |                               |                  |                                              |                                                                 |               |
|                                                                             | WW Stor         | te of Delaware                                    |                               |                  |                                              |                                                                 |               |
|                                                                             | The party       | www                                               |                               |                  |                                              |                                                                 |               |
|                                                                             |                 | Tell Us About                                     | Set Your                      | - E              | Set Your                                     |                                                                 |               |
|                                                                             | -               | Yourself                                          | Subscriptions                 |                  | Preferences                                  |                                                                 |               |
|                                                                             | Contact Int     | 0                                                 |                               |                  |                                              |                                                                 |               |
|                                                                             | Subscription    |                                                   | 100                           |                  |                                              |                                                                 |               |
|                                                                             |                 | Tell us how you would like to be reached. To in   | ndicate your preferences, mou | se over each not | fication to edit                             |                                                                 |               |
|                                                                             |                 |                                                   |                               |                  |                                              |                                                                 |               |
|                                                                             |                 |                                                   |                               | -                | -                                            |                                                                 |               |
|                                                                             |                 | CYBER SECURITY NEWS                               | 1                             | 6                | <b>U</b>                                     |                                                                 |               |
|                                                                             |                 | CS_Cyber Security News, Alerts,<br>and Advisories |                               | -                | / sit                                        |                                                                 |               |
|                                                                             |                 |                                                   |                               |                  |                                              |                                                                 |               |
|                                                                             |                 |                                                   |                               |                  |                                              |                                                                 |               |
|                                                                             |                 |                                                   |                               |                  |                                              |                                                                 |               |
|                                                                             |                 |                                                   |                               |                  |                                              |                                                                 |               |
|                                                                             |                 |                                                   |                               |                  |                                              |                                                                 |               |
|                                                                             |                 |                                                   |                               |                  |                                              |                                                                 |               |
|                                                                             |                 |                                                   |                               |                  |                                              |                                                                 |               |
|                                                                             |                 |                                                   |                               |                  |                                              |                                                                 |               |
|                                                                             |                 |                                                   |                               |                  |                                              |                                                                 |               |
|                                                                             |                 |                                                   |                               |                  |                                              |                                                                 |               |
|                                                                             |                 |                                                   |                               |                  |                                              |                                                                 |               |
|                                                                             |                 |                                                   |                               |                  |                                              |                                                                 |               |
|                                                                             |                 |                                                   |                               |                  | Back Done                                    |                                                                 |               |
|                                                                             |                 |                                                   |                               |                  |                                              |                                                                 |               |
|                                                                             |                 |                                                   |                               |                  |                                              |                                                                 |               |
|                                                                             |                 |                                                   |                               |                  |                                              |                                                                 |               |
|                                                                             | 1005            | and the second second                             |                               |                  |                                              |                                                                 |               |
|                                                                             | Dial Prinky     | Policy Contact life Administrator                 |                               |                  |                                              |                                                                 |               |

This page will show you the alert chosen and the method of notification.

This page shown below is an overview of your Blackboard connect account.

|                                                                         | Delaware Notification Services - Internet                                                                          | t Explorer                                                                                 | <b>0</b> - X                                                 |
|-------------------------------------------------------------------------|----------------------------------------------------------------------------------------------------|--------------------------------------------------------------------------------------------|--------------------------------------------------------------|
| 🔶 😥 🧭 https://devol/Ficationsetvices.bbcportal.com/Hume                 | 🔎 = 🏛 C 🔯 (32) New Emails   XFMTV by C., 💥 XFMTV Connect Blackboard                                                | 😸 Delaware Notification Servi 🛪 🥥 Sign-In Page                                             | n * 0                                                        |
| file fåt hen fyvorites Jools Help                                       |                                                                                                    |                                                                                            | x 🌚 -                                                        |
| à 🔢 eSecurity Enterprise Sign-in 🎱 Service Now Sign-In Page. 🔣 Breaking | News and Opini 📾 Blackboard Connect Sign In 🗃 Comcast 🛲 ListServ Admin Login 😑 Premier.De                          | dLcom - Login 🚱 State of Delaware - DelaW 🗿 Streaming from WKAR at TN TechNe               | t Plus 🗿 The Root 🗿 Web Sice Gallery 👻 🗿 BlackBord Connect S |
|                                                                         | ))                                                                                                    | 🖪 Home – bob hunter 🔻                                                                      |                                                              |
|                                                                         |                                                                                                    |                                                                                            |                                                              |
|                                                                         |                                                                                                    |                                                                                            |                                                              |
|                                                                         | 2                                                                                                    |                                                                                            |                                                              |
|                                                                         | W State of Delaware                                                                                                |                                                                                            |                                                              |
|                                                                         | DELAWAREDOV                                                                                                    |                                                                                            |                                                              |
|                                                                         |                                                                                                    | Walcome to the Delaware Notification                                                       |                                                              |
|                                                                         | Hê bob hunter,                                                                                                    | Service website. This service will allow                                                   |                                                              |
|                                                                         | Thank you for registering with Delaware Notification Services.<br>Your account email address is rohu9@comcast.not. | you to subscribe to information updates                                                    |                                                              |
|                                                                         | You may Click Here to manage all of your contact information and subscription preferences.                         | government entities via email address.                                                     |                                                              |
|                                                                         | Sincerely,                                                                                                    |                                                                                            |                                                              |
|                                                                         | Delaware Notification Services                                                                                     | bob hunder                                                                                 |                                                              |
|                                                                         | Account Administration                                                                                             | You are currently registered to receive information from the                               |                                                              |
|                                                                         |                                                                                                    |                                                                                            |                                                              |
|                                                                         |                                                                                                    | CTRER SECONT PREMIS, ALERTS, AND ALMISONES                                                 |                                                              |
|                                                                         |                                                                                                    | A data contained a processing poor                                                         |                                                              |
|                                                                         |                                                                                                    | a Delaware Weather                                                                         |                                                              |
|                                                                         |                                                                                                    | <ul> <li>There are no active watches, warnings or advisories</li> </ul>                    |                                                              |
|                                                                         |                                                                                                    |                                                                                            |                                                              |
|                                                                         |                                                                                                    | ଲ RSS Feed                                                                                 |                                                              |
|                                                                         |                                                                                                    | <ul> <li>School Delays &amp; Closings</li> </ul>                                           |                                                              |
|                                                                         |                                                                                                    | State Agency Delays & Closings                                                             |                                                              |
|                                                                         |                                                                                                    | <ul> <li>Sign Op for School Dealys &amp; Closings Emails</li> <li>State Holdays</li> </ul> |                                                              |
|                                                                         |                                                                                                    | See the Next Two Weeks of Meetings                                                         |                                                              |
|                                                                         |                                                                                                    |                                                                                            |                                                              |
|                                                                         |                                                                                                    |                                                                                            |                                                              |
|                                                                         |                                                                                                    |                                                                                            |                                                              |
|                                                                         |                                                                                                    |                                                                                            |                                                              |
|                                                                         |                                                                                                    |                                                                                            |                                                              |
|                                                                         |                                                                                                    |                                                                                            |                                                              |
|                                                                         |                                                                                                    |                                                                                            |                                                              |
|                                                                         |                                                                                                    |                                                                                            |                                                              |
|                                                                         |                                                                                                    |                                                                                            |                                                              |
|                                                                         |                                                                                                    |                                                                                            |                                                              |
|                                                                         |                                                                                                    |                                                                                            |                                                              |
|                                                                         | Bb Ibiose Color, Carded Obs & American                                                                             |                                                                                            |                                                              |
|                                                                         | Land Andrew Mary Connect the Manufacture                                                                           |                                                                                            |                                                              |
|                                                                         |                                                                                                    |                                                                                            |                                                              |